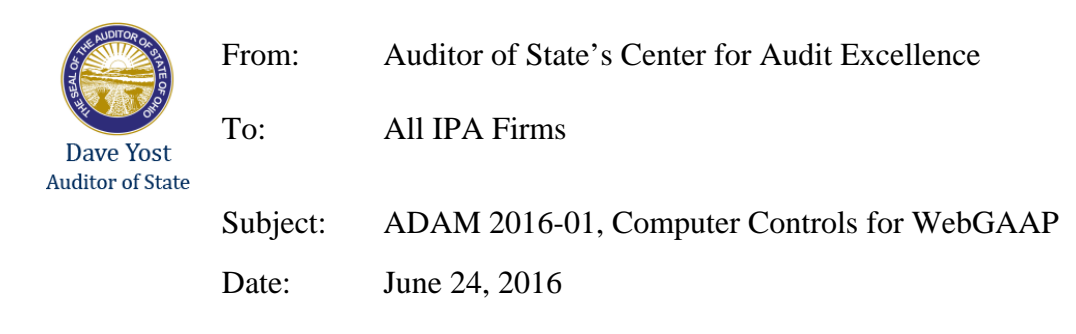

The ADAM 2016-01, Computer Controls for WebGAAP is attached.

The AOS Information Systems Audit (ISA) division performed testing of the WebGAAP system concurrent with the Service Organization Controls (SOC 1) review of the North West Ohio Computer Association, NWOCA, for the period from April 1, 2015 through March 31, 2016. The Web GAAP software is owned by the AOS; however, it was developed by and is maintained by staff at NWOCA. This memo applies to audits of Web GAAP compilations for audit periods ending 12/31/15 and 06/30/16.

The ADAM provides an overview of WebGAAP and describes the scope of ISA's testing.

Please review this ADAM at your earliest convenience. Questions regarding the nature and extent of ISA's procedures can be directed to the Assistant Chief Auditor of ISA, Maria Jackson, at 614-644-0504 and all other questions relating to this memo can be directed to the Center for Audit Excellence.

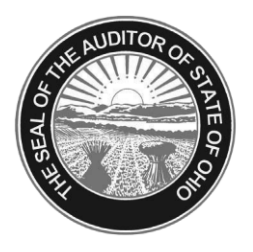

Dave Yost · Auditor of State

#### AUDIT DIVISION ADVISORY MEMO 2016-01

| TO:   | Audit Division Staff, Office Managers                               |
|-------|---------------------------------------------------------------------|
| FROM: | Maria Jackson, Asst. Chief Auditor, Information Systems Audit (ISA) |
| DATE: | June 24, 2016                                                       |
| RE:   | Computer Controls for Web GAAP                                      |

ISA performed testing of the Web GAAP system concurrent with the Service Organization Control (SOC 1) review of the Northwest Ohio Computer Association (NWOCA) for the period from April 1, 2015 through March 31, 2016. The Web GAAP software is owned by the AOS; however, it was developed by and is maintained by staff at NWOCA. This memo applies to audits of Web GAAP compilations for audit periods ending 12/31/15 and 06/30/16.

#### Web GAAP Application Overview

Web GAAP is a web-based application that resides on servers at the NWOCA. It is a standalone application used by Ohio schools, counties, cities and other governmental entities to convert from cash basis accounting to modified and full accrual for GASB 34 reporting requirements. The application was originally designed to assist school entities and/or their GAAP converters in preparing GAAP-based financial statements according to the GASB 34 reporting requirements. The Web GAAP application consists of a program to upload cash basis data from a client-generated file, a journal entry system, trial balance calculation (i.e., posting GAAP conversion journal entries), and reports. The financial statement GAAP conversion structure is defined by the Auditor of State LGS section. Each entity type uses a different chart of accounts: school, county, or city. In addition, users have a limited ability to customize some of the aesthetics for an entity's reports.

#### Legacy Cash Reports

Legacy Cash Reports were developed to meet school entity cash reporting and audit needs because the 4502 reports have been phased out of the USAS application.

ISA's procedures provide assurance for certain trial balance procedures listed in the AOS Specimen Audit Program, *Other General Procedures Applicable During Fieldwork*:

• Auditors can be assured that Web GAAP generated reports will properly reflect all cash transactions, once uploaded. The attached User Control Consideration (UCC) describes a method for our auditors to compare total (i.e., all funds') cash postings for school consortia entities. However, these procedures will not work for counties, cities, or other

non-consortia school entities. Audit staff must develop other procedures to help assure there are no errors when "non-school" entities upload cash transactions into Web GAAP. Because of the inherent consistency IT processing provides, this testing for non-school entities need not be extensive. However, audit staff should trace totals, and certain funds' account totals from the "non-school" entity's cash system into the Web GAAP system.

 Auditors can also be assured that Web GAAP generated reports accurately cross-foot GAAP conversion and other journal entries, and roll up fund statements into the entity wide statements. The ISA procedures can also reduce the extent of substantive testing required, in that auditors need not spend time footing and cross-footing Web GAAP generated reports. In other words, auditors need not apply "SARMAT" tests to Web GAAP reports.

#### Scope of ISA work

ISA tested relevant general controls using the control objectives listed in the Record of Computer Environment and Controls (RCEC). ISA also tested relevant application controls using the control objectives listed in the Record of Application Controls (RAC).

In addition, ISA obtained the cash upload file for a sample school entity. For the city selected for testing the cash data was manually entered, it was not uploaded. Using audit software, and manual procedures, ISA performed work to meet the following objectives:

- 1. Confirm the cash transactions in the Web GAAP system matched the cash upload file produced by the entity.
- 2. Confirm the proper classification of cash transactions based on the entity's fund classification and the transaction listing.
- 3. Confirm the Journal Entry reports footed and transactions were in balance (i.e. debits equal credits).
- 4. Confirm the Trial Balance related journal entries rolled up to the trial balances based on the same parameters used to test the cash transactions.
- 5. Confirm the cash and accrual journal entries rolled up to the respective fund level statements based on the same parameters used to test the cash transactions and trial balances.
- 6. Confirm the cash, accrual journal and governmental activity journal entries rolled up to the entity-wide statements based on the same parameters used to test the cash transactions, trial balances, and fund level statements.
- 7. Confirm the prior year ending balance sheet detail is carried forward to the current year's prior year balance sheet when a new year is opened.
- 8. Confirm the cash upload file produced by the school district as an option in the USAS application was a complete listing of cash transactions in USAS. (Applicable to school districts only.)

- 9. Confirm the proper classification of cash-only transactions based on the school district's fund classification and the transaction listing as shown in the legacy cash reports. (Applicable to school districts only.)
- 10. Confirm the 'Other' legacy cash reports, available only to schools, summarize data as intended. (Applicable to school districts only.)

A detailed description of the control objectives, controls tested and work performed has been organized in a familiar SOC 1 format and is available in the following shared folder:

#### S:\\_Audit\ISA XREFS\WEB GAAP

#### **User Control Consideration for Clients using USAS**

The following additional testing should be performed for audits of entities using USAS (i.e., school districts, ESCs, some community schools). Because there is a risk the file generated from USAS could be altered or corrupted before it is uploaded into Web GAAP, auditors should compare selected USAS totals to Web GAAP uploaded totals to ensure they agree.

Include comparisons of ending fund balances because this helps ensure other line items are accurate. The last page of this document illustrates reports that may be used for this testing.

Please direct all questions regarding the nature and extent of ISA's procedures to the Assistant Chief Auditor of ISA and all other questions relating to this Memo to your consultant in the Center for Audit Excellence.

1. Contact the district to request the FINSUMM USAS report.

The FINSUMM report is a summary of cash accounts detailing the fund beginning balance, year-to-date expenditures and receipts, current fund balance, current encumbrances and the unencumbered fund balance.

The following instructions can be provided to the district contact to generate the FINSUMM report: To access the USAS program type: \$ RUN OECN\$BUD:USARPT

At the \$ prompt, select FINSUMM from the main menu or in the menu system type: Menu>FINSUMM

In the report prompts select:

- Summary or detail report: Detail (D)
- Sort Option: Fund/SCC (FS)

Request the report output (preferable format is pdf report)

| Adobe Acrobat Standard - [FINSUMM                    | A3 (2).PDF]                                                                   |                                                                       |                                |                                                   | _0                  |
|------------------------------------------------------|-------------------------------------------------------------------------------|-----------------------------------------------------------------------|--------------------------------|---------------------------------------------------|---------------------|
| 3 않 [] 유 [] 유 [] · · · · · · · · · · · · · · · · · · |                                                                               | nd for Review + 🔒 Secure + 🥖<br>+ 🕜 Help + 📃 Note Tool 🕀              | Sign 🗸 🛛 🗖 Callout Tool 🤇      | ) Cloud Tool 🏸 Arrow Tool 🔹                       | Dimensioning Tool 🔃 |
|                                                      | Date: 07/27/2006<br>Time: 2:46 pm                                             | Shaker Heights City Sch<br>Pinancial Report by P<br>FY 06 - JUNE 2006 | oola md                        | Page:<br>(FINSUM                                  | , 1                 |
|                                                      | Fund # Fund Description FYTD<br>Begin Balance MTD Receipts Receipt            | MTD FYTD<br>s Expenditures Expendit                                   | Current<br>ares Fund Balance B | Current Unencumbered<br>Encumbrances Fund Balance | Bank<br>Code        |
|                                                      | 001 0000 GENERAL<br>13,130,087.90 5,171,881.72 77,003,451.90                  | 6,531,000.15 78,120,728                                               | 16 12,012,811.64 2,            | ,733,195.51 9,279,616.13                          | 1                   |
|                                                      | 001 9201 GENERAL/GIFTED SUPPLEMENTAL<br>13,304.34 13,304.34- 13,304.34        | - 0.00 0                                                              | 00 0.00                        | 0.00 0.00                                         | 1                   |
|                                                      | 001 9202 GENERAL/REAL PROPERTY TIF<br>67,031.65 67,031.65- 67,031.65          | - 0.00 0                                                              | 00 0.00                        | 0.00 0.00                                         | 1                   |
|                                                      | TOTAL FOR Fund 001 - GENERAL:<br>13,210,423.89 5,091,545.73 76,923,115.91     | 6,531,000.15 78,120,728                                               | 16 12,012,811.64 2             | ,733,195.51 9,279,616.13                          |                     |
|                                                      | 002 0000 BOND RETIREMENT<br>1,167,074.24 182,059.62 2,881,163.35              | 463,057.97 2,152,032                                                  | 71 1,896,204.88                | 0.00 1,896,204.88                                 | 1                   |
|                                                      | TOTAL FOR Fund 002 - BOND RETIREMENT:<br>1,167,074.24 182,059.62 2,881,163.35 | 463,057.97 2,152,032                                                  | 71 1,896,204.88                | 0.00 1,896,204.88                                 |                     |
|                                                      | 004 9001 2005 BONDS - SITE<br>23,736.00 124,528.36 723,316.95                 | 0.00 717,447                                                          | 95 29,605.00                   | 29,605.00 0.00                                    | 1                   |
|                                                      | 004 9002 2005 BONDS - CODE<br>9,400.00 0.00 253,634.14                        | 0.00 263,034                                                          | 14 0.00                        | 0.00 0.00                                         | 1                   |
|                                                      | 004 9003 2005 BONDS - MASONRY<br>28,857.50 1,400.00 21,683.00                 | 0.00 49,140                                                           | 50 1,400.00                    | 1,400.00 0.00                                     | 1                   |
|                                                      | 004 9004 2005 BONDS - ROOFING<br>27,480.00 0.00 65,928.30                     | 0.00 27,480                                                           | 00 65,928.30                   | 22,646.00 43,282.30                               | 1                   |
|                                                      | 50,490.00 523,588.21 842,465.14                                               | 75,441.12 340,884                                                     | 69 553,070.45                  | 549,270.45 3,800.00                               | 1                   |
|                                                      | 004 9006 2005 BONDS - WINCOWS & DOORS<br>45,037.23 831,406.21 1,545,142.51    | 109,5µ2.49 868,286                                                    | 02 721,893.72                  | 721,893.72 0.00                                   | 1                   |
|                                                      | 585,521.74 1,239,293.29 1,790,777.98                                          | 54,788.14 1,191,794                                                   | 57 1,184,505.15 1,             | ,178,792.15 5,713.00                              | 1                   |
|                                                      | 0.00 0.00 8,491.68                                                            | 0.00 8,491                                                            | 68 0.00                        | 0.00 0.00                                         | 1                   |
|                                                      | 25,661.85 40,461.62 72,437.12                                                 | 0.00 57,637                                                           | 35 40,461.62                   | 40,450.00 11.62                                   | 1                   |
|                                                      | 7,070.00 45,953.75 145,032.19                                                 | 1,110.00 107,864                                                      | 44 44,843.75                   | 44,843.75 0.00                                    |                     |
|                                                      |                                                                               | 🛛 🖉 1 of 18 🕨 🕨                                                       | 00                             |                                                   |                     |
|                                                      |                                                                               |                                                                       |                                |                                                   |                     |

#### 2. Log into the Web GAAP Application

| E GAAP Login - Microsoft Internet Explorer provided by The Office of the Auditor of State of Ohio                                          | _ 7 🗙                    |
|----------------------------------------------------------------------------------------------------|--------------------------|
| File Edit View Favorites Tools Help                                                                                                    | A.                       |
| 🔇 Back 🔹 🜔 🕤 🛃 🛃 🏠 🔎 Search 🤺 Favorites 🕢 😥 + 🌺 🔟 👻 📙 🏭                                                                                    |                          |
| Address 🕘 http://gasb34sys.auditor.state.oh.us/gaap/login.asp                                                                              | o 🛅 Auditor of Sta 🎽 📆 🔹 |
|                                                                                                    |                          |
| Children Children County Challen Challen                                                                                                   |                          |
| Onio Auditor of State - GAAP Reporting System                                                                                              |                          |
| Based on the GASB-34 Reporting Model                                                                                                    |                          |
|                                                                                                    |                          |
| Home Journal Entry Reports Setup Admin Logout                                                                                              |                          |
|                                                                                                    |                          |
| Login                                                                                                    |                          |
| Username                                                                                                    |                          |
| Password                                                                                                    |                          |
| Login                                                                                                    |                          |
| Forgotten your password?                                                                                                    |                          |
|                                                                                                    |                          |
|                                                                                                    |                          |
| Client Requirements and Recommendations                                                                                                    |                          |
| To use this web application, your browser must meet the following requirements:                                                            |                          |
| Maria Balanda Castidan a Maria da di da si da si da si da si da si da si da si da si da si da si da si da si da                            |                          |
| <ul> <li>Internet Explorer 4.0 or higher, or livetscape 4.7 or higher is required.</li> <li>You must have "JavaScript" enabled.</li> </ul> |                          |
| • You must have "cookies" enabled.                                                                                                    |                          |
| Please contact your DA-Site if you need a Username and Password for the GAAP reporting system.                                             |                          |
|                                                                                                    |                          |
| Copyright © 2002 - Ohio, Auditor of State                                                                                                  |                          |
|                                                                                                    |                          |
|                                                                                                    |                          |
|                                                                                                    |                          |
|                                                                                                    |                          |
| 🛫                                                                                                    | 😌 📶 💜 🛃 🛃 🥅 🦕 8:53 AM    |

3. Selected the entity and fiscal year. (example is Shaker Heights CSD, fiscal year 2006).

| Elect Entity/Year - Microsoft Internet Explorer provided by The Office of the Auditor of State of Ohio | _ 2 🛛                           |
|----------------------------------------------------------------------------------------------------|---------------------------------|
| File Edit View Favorites Tools Help                                                                    |                                 |
| 🔆 Back + 🚫 - 💌 😰 🏠 🔎 Search 🌟 Favorites 🚱 😥 + 🌺 🔟 + 🛄 鑬                                                |                                 |
| Address 🗃 http://gasb34sys.auditor.state.oh.us/gaap/start.asp                                          | 💌 🔁 Go 🛛 🛅 Auditor of Sta 🎽 📆 🔻 |
| Ohio Auditor of State - GAAP Reporting System<br>Based on the GASB-34 Reporting Model                  |                                 |
| Home Journal Entry Reports Setup Admin Logout                                                          |                                 |
| Select Entity Year                                                                                     |                                 |
| Welcome Gia Kauffman                                                                                   |                                 |
|                                                                                                    |                                 |
| Select the entity and fiscal year you wish to work on.                                                 |                                 |
| Entity: Shaker Heights CSD/School District Fiscal Year: 2006 Select                                    |                                 |
| Copyright © 2002 - Ohio, Auditor of State                                                              |                                 |
|                                                                                                    |                                 |
|                                                                                                    |                                 |
|                                                                                                    |                                 |
|                                                                                                    |                                 |
|                                                                                                    |                                 |
|                                                                                                    |                                 |
|                                                                                                    |                                 |
|                                                                                                    |                                 |
|                                                                                                    |                                 |
|                                                                                                    |                                 |
|                                                                                                    |                                 |
|                                                                                                    |                                 |
|                                                                                                    |                                 |
| Done                                                                                                   | 🔮 Internet                      |
| 🕂 start 🔰 2 🙆 😹 👿 💽 🐂 🖓 🙆 RAC 🔤 WebGAAP Cash File 🖉 Select Entity (Year - M                            | - 🕐 🚜 💽 🔧 💼 🚧 🛃 💻 🛏 🦕 8:55 AM 🚽 |

4. Go to the Reports menu by selecting Reports from the Main Menu or the navigation menu at the top.

| ØDE/AOS-LGS GAAP Home Page - Microsoft Internet Explorer provided by The Office of the Auditor of State of Ohio                                                                     |                                 |
|----------------------------------------------------------------------------------------------------|---------------------------------|
| File Edit View Favorites Tools Help                                                                                                    |                                 |
| 🚱 Back 🔹 🐑 👻 🛃 🏠 🔎 Search 🤺 Favorites 🤣 😥 - 崣 📨 - 🗾 鑬 🖇                                                                                                    |                                 |
| Address 🕘 http://gasb34sys.auditor.state.oh.us/gaap/default.asp                                                                                                    | 💽 🔁 Go 🛛 🔂 Auditor of Sta 🎽 🗞 🗸 |
| Ohio Auditor of State - GAAP Reporting System<br>Based on the GASB-34 Reporting Model<br>Home Journal Entry Reports Setup Admin Logout<br>Current Entity: Shaker Heights CSD - 2006 |                                 |
|                                                                                                    | 8                               |
| GAAP Main Menu                                                                                                    |                                 |
| Journal Entry                                                                                                    |                                 |
| Reports<br>Setup                                                                                                    |                                 |
| Administration                                                                                                    |                                 |
| Select a Different Entity or Year                                                                                                    |                                 |
|                                                                                                    |                                 |
|                                                                                                    |                                 |
| Copyright © 2002 - Ohio, Auditor of State                                                                                                    |                                 |
|                                                                                                    |                                 |
|                                                                                                    |                                 |
|                                                                                                    |                                 |
|                                                                                                    |                                 |
|                                                                                                    |                                 |
|                                                                                                    |                                 |
|                                                                                                    |                                 |
|                                                                                                    |                                 |
| Done                                                                                                    | 🖉 Internet                      |
| 🔧 start 🚽 🖗 🧶 🖼 👿 🧿 🥗 👔 🎧 RAC 🛛 🖳 WebGAAP Cash File 🖉 ODE/AOS-LGS GAAP                                                                                                    | 🔇 🚅 🕘 🚴 🛢 💖 🗾 💭 🛼 8:56 AM       |

5. Select Cash Journal Report.

| Exports - Microsoft Internet Explorer provided by The Office of the Auditor of State of Ohio                                                                                                    |                                               |
|----------------------------------------------------------------------------------------------------|-----------------------------------------------|
| File Edit View Favorites Tools Help                                                                                                    | 💦 👘 🖓                                         |
| 🚱 Back 🝷 💿 👻 😰 🏠 🔎 Search 🤺 Favorites 🤣 🔗 - چ 📝 👻 🚼 💈                                                                                                    |                                               |
| Address 🕘 http://gasb34sys.auditor.state.oh.us/gaap/reports/                                                                                                    | 💌 🋃 Go 🛛 🗎 Auditor of Sta 🎽 📆 🗸               |
| Ohio Auditor of State - GAAP Reporting System<br>Based on the GASB-34 Reporting Model<br>Home Journal Entry Reports Setup Admin Logout                                                                                                    |                                               |
| GAAP Journal Entry Reports                                                                                                    |                                               |
| <ul> <li>Cash Journal Report</li> <li>Initial Year Governmental Fund Journal Report</li> <li>Initial Year Governmental Consolidation Journal Report</li> <li>Modified Accrual Journal Report</li> <li>Governmental Restricted Net Assets Journal Report</li> <li>Program Revenue Journal Report</li> <li>Full Accrual Journal Report</li> <li>Governmental Consolidation Journal Report</li> <li>Governmental Consolidation Journal Report</li> <li>General Capital Assets Journal Report</li> <li>General Debt Consolidation Journal Report</li> <li>Cash Flow Journal Report</li> <li>Component Unit Journal Report</li> <li>Trial Balance Calculation</li> </ul> | 3                                             |
| Trial Balance calculations were last performed on 5/3/2007 2:13:13 PM by Cadillac G Gard (108)                                                                                                    |                                               |
| The calculated trial balance is out of date. You must calculate the trial balance before any of the conorte below will reflect changes t                                                                                                    | a the journal entries or funds 🛛 👘 👔 Internet |
| 🕂 Start 🔰 2 😥 🙉 🕱 🔊 💿 RAC 🕢 🐼 WebGAAP Cash File 😂 Reports - Microsoft I                                                                                                    | 🤄 🚜 💽 🔧 🖷 🖳 😓 8:58 AM                         |

- In the Cash Journal Report options screen, select: 6.
  - Include Trans Type: Cash Upload
  - Format: Display
  - The remaining report options should be set to include all (nothing should be selected).
    Hit Submit (which is behind the format drop down menu in the print screen example).

| Eash Journal Report - Microsoft Internet Explorer provided by 1                                                                                                    | he Office of the Auditor of State of Ohio                                                                                                    |                                 |
|----------------------------------------------------------------------------------------------------|----------------------------------------------------------------------------------------------------|---------------------------------|
| File Edit View Favorites Tools Help                                                                                                    |                                                                                                    | 💦 👘 🖓                           |
| G Back 🔹 💿 🔹 🛃 🏠 🔎 Search 🤺 Favorites 🤣                                                                                                    | 🔗 · 🍓 🔟 · 📙 🋍 🖇                                                                                                    |                                 |
| Address 🕘 http://gasb34sys.auditor.state.oh.us/gaap/reports/Cash/CashJEreport.                                                                                                    | asp                                                                                                    | 💌 🎅 Go 🛛 🛅 Auditor of Sta 🎽 📆 👻 |
| Home       Journal Entry       Reports       Setup         Current Entity:       Shaker Heights       CSD - 2006         Cash Journal Report       Include Fund Categories:       Include Fund Types:       Include Fund Types:       Include Fund Categories:         Governmental Activities       Debt Service       O01       001         Business-Type Activities       Debt Service       002         Debt Service       002       002         Permanent       Entreprise Fund       003         Include Trans Type:       Sort by:       Format:         Cash Upload       Entry Number       Display         Adjustment       Excel (HTML)       Excel (HTML)         Date & Time Stamp       For Category:       CsV         Tab Delimited | Admin Logout<br>de Fund/SCC:<br>0000 General (Maj)<br>9201 GENERAL/GIFTED SUPPLEMENTAL (Maj)<br>9202 GENERAL/REAL PROPERTY TIF (Maj)<br>0000 Bond Retirement<br>9203 SERIES 2005 BONDS<br>0000 Capital<br>0000 Duilding (Maj)<br>9001 2005 BONDS - SITE<br>9002 2005 BONDS - SITE<br>9002 2005 BONDS - MASONRY |                                 |
| Done                                                                                                    |                                                                                                    | 🞽 Toternat                      |
|                                                                                                    |                                                                                                    |                                 |
|                                                                                                    | Сash Journal Report                                                                                                    |                                 |

7. In the Cash Journal Listing (display view) scroll to the bottom to view the grand totals.

Note the column headers before beginning to scroll down.

| 🕘 http://g | yasb34sys.   | auditor.state.oh.u                     | s/gaap/reports/Cash/Cas                                                 | shJERptGen.AS  | P?TT=CT&Sort=    | :1&Format=H   | TM - Microsoft Inte | ernet Explorer p |            |            |            |              |                  | _ @ 🛛   |
|------------|--------------|----------------------------------------|-------------------------------------------------------------------------|----------------|------------------|---------------|---------------------|------------------|------------|------------|------------|--------------|------------------|---------|
| File Edit  | View Favo    | orites Tools Help                      |                                                                         |                |                  |               |                     |                  |            |            |            |              |                  | 1       |
| C Back 🔹   | <b>O</b> -   | 🔁 🛃 🗴                                  | Search 🔶 Favorites 🖌                                                    | 🙆 😞 - 🗟        | - 197 -          | 1             |                     |                  |            |            |            |              |                  |         |
| Addroce 🔊  |              | •••••••••••••••••••••••••••••••••••••• |                                                                         |                |                  |               | Lund Colora         |                  |            |            |            | <b>N N C</b> | 😂 Auditor of Sta | » 🕋 -   |
| Address 🤤  | nttp://gaspo | sys.audicor.scace.on.us                | /gaap/reports/Cash/Cash/Cash/CAsh/Cash/Cash/Cash/Cash/Cash/Cash/Cash/Ca | CGen.ASP?TT=CT | soort=1&rormat=n | TMLOUECat=osu | omic1=Submic        |                  |            |            |            | <b>V V G</b> | Additor of Sta   |         |
|            |              |                                        | Shaker Heights CS                                                       | D              |                  |               |                     |                  |            |            |            |              |                  | C=      |
|            |              |                                        | Cash Journal Listi                                                      | ng             |                  |               |                     |                  |            |            |            |              |                  |         |
|            |              | For the                                | e Fiscal Year Ended Ju                                                  | me 30, 2006    |                  |               |                     |                  |            |            |            |              |                  |         |
|            |              |                                        |                                                                         |                |                  |               |                     |                  |            |            |            |              |                  |         |
|            | Enter T      | ron.                                   |                                                                         |                |                  | Rogin         | Original            | Final            |            | Current    | Brien Veen |              |                  |         |
| Fund       | Num Ti       | ran<br>ma Func Obi Ren                 | t Description                                                           | Source         | TCatagory        | Balanco       | Budget              | Budget           | Actual     | Encumb     | Fncumb     |              |                  |         |
| Fullu      | rian r       | the Lanc Onl rech                      | t Description                                                           | SUTTE          | oncategory       | Datatice      | Dauger              | Dudget           | Attua      | Encontro   | Encamo     |              |                  |         |
| 001-0000   | ) 1000 C     | Г 1225 432                             | Uploaded USAS data                                                      | USAS Expor     | t                |               | 146.00              | 50.00            | 50.00      | 0.00       | 0.00       |              |                  |         |
|            | 1002 C       | Г 1225 471                             | Uploaded USAS data                                                      | USAS Expor     | t                |               | 953,629.00          | 108,556.00       | 97,435.00  | 11,121.00  | 19,621.00  |              |                  |         |
|            | 1004 C       | Г 1225 473                             | Uploaded USAS data                                                      | USAS Expor     | t                |               | 423,688.00          | 93,673.00        | 48,998.00  | 44,675.00  | 72,024.00  |              |                  |         |
|            | 1006 C       | Г 1225 475                             | Uploaded USAS data                                                      | USAS Expor     | t                |               | 1,179,076.00        | 668,241.00       | 345,968.00 | 322,272.00 | 330,985.00 |              |                  |         |
|            | 1008 C       | Г 1225 479                             | Uploaded USAS data                                                      | USAS Expor     | t                |               | 250.00              | 0.00             | 0.00       | 0.00       | 0.00       |              |                  |         |
|            | 1010 C       | Г 1225 511                             | Uploaded USAS data                                                      | USAS Expor     | t                |               | 705.00              | 21.00            | 0.00       | 0.00       | 21.00      |              |                  |         |
|            | 1012 C       | Г 1225 513                             | Uploaded USAS data                                                      | USAS Expor     | t                |               | 1,636.00            | 1,533.00         | 0.00       | 572.00     | 0.00       |              |                  |         |
|            | 1014 C       | Г 1225 541                             | Uploaded USAS data                                                      | USAS Expor     | t                |               | 352.00              | 315.00           | 0.00       | 167.00     | 53.00      |              |                  |         |
|            | 1016 C       | Г 1225 542                             | Uploaded USAS data                                                      | USAS Expor     | t                |               | 188.00              | 0.00             | 0.00       | 0.00       | 0.00       |              |                  |         |
|            | 1018 C       | Г 1225 560                             | Uploaded USAS data                                                      | USAS Expor     | t                |               | 385.00              | 110.00           | 0.00       | 0.00       | 0.00       |              |                  |         |
|            | 1020 C       | Г 1225 640                             | Uploaded USAS data                                                      | USAS Expor     | t                |               | 732.00              | 0.00             | 0.00       | 0.00       | 0.00       |              |                  |         |
|            | 1022 C       | Г 1225 690                             | Uploaded USAS data                                                      | USAS Expor     | t                |               | 1,532.00            | 0.00             | 0.00       | 0.00       | 0.00       |              |                  |         |
|            | 1024 C       | Г 1226 111                             | Uploaded USAS data                                                      | USAS Expor     | t                |               | 383,435.00          | 383,435.00       | 377,042.00 | 0.00       | 0.00       |              |                  |         |
|            | 1026 C       | Г 1226 121                             | Uploaded USAS data                                                      | USAS Expor     | t                |               | 29,186.00           | 29,186.00        | 13,252.00  | 0.00       | 0.00       |              |                  |         |
|            | 1028 C       | Г 1226 122                             | Uploaded USAS data                                                      | USAS Expor     | t                |               | 2,298.00            | 2,298.00         | 4,413.00   | 0.00       | 0.00       |              |                  |         |
|            | 1030 C       | Г 1226 125                             | Uploaded USAS data                                                      | USAS Expor     | t                |               | 6,068.00            | 6,068.00         | 3,745.00   | 0.00       | 0.00       |              |                  |         |
|            | 1032 C       | Г 1226 211                             | Uploaded USAS data                                                      | USAS Expor     | t                |               | 58,939.00           | 58,939.00        | 55,783.00  | 0.00       | 0.00       |              |                  |         |
|            | 1034 C       | Г 1226 213                             | Uploaded USAS data                                                      | USAS Expor     | t                |               | 4,964.00            | 4,964.00         | 4,582.00   | 0.00       | 0.00       |              |                  |         |
|            | 1036 C       | Г 1226 239                             | Uploaded USAS data                                                      | USAS Expor     | t                |               | 0.00                | 133.00           | 133.00     | 0.00       | 0.00       |              |                  |         |
|            | 1038 C       | Г 1226 241                             | Uploaded USAS data                                                      | USAS Expor     | t                |               | 36,627.00           | 36,627.00        | 40,543.00  | 0.00       | 0.00       |              |                  |         |
|            | 1040 C       | Г 1226 242                             | Uploaded USAS data                                                      | USAS Expor     | t                |               | 646.00              | 646.00           | 489.00     | 0.00       | 0.00       |              |                  |         |
|            | 1042 C       | Г 1226 243                             | Uploaded USAS data                                                      | USAS Expor     | t                |               | 5,314.00            | 5,314.00         | 5,221.00   | 0.00       | 0.00       |              |                  | _       |
| -          | 1044 C       | Г 1226 249                             | Uploaded USAS data                                                      | USAS Expor     | t                |               | 15,603.00           | 15,603.00        | 14,508.00  | 0.00       | 0.00       |              |                  | ~       |
| E Done     |              |                                        |                                                                         |                |                  |               |                     |                  |            |            |            |              | 🥑 Internet       |         |
| 🦺 start    | ) 🕑          | 🥭 🗷 🗾 🧿 👋                              | 🕴 🎑 RAC                                                                 | 🔄 WebGi        | AAP Cash File    | 🍯 http://gas  | sb34sys.au          |                  |            |            |            |              | 🖲 🇞 🖬 🖬 🖬 🎢      | 9:03 AM |

8. Agree grand totals to the totals on the FINSUMM report.

| 🕘 http://gasb34sys.au     | uditor.state.oh.us/gaap/reports/Cash/CashJERptGen.ASP?TT=CT8 | Sort=1&Format=HTM | - Microsoft Inte | rnet Explorer p |                 |                 |            |              | _ 2                  | X |
|---------------------------|--------------------------------------------------------------|-------------------|------------------|-----------------|-----------------|-----------------|------------|--------------|----------------------|---|
| File Edit View Favorit    | es Tools Help                                                |                   |                  |                 |                 |                 |            |              |                      | 7 |
| 😋 Back 🝷 🍙 - 🕽            | 👔 🛃 🔎 Search 📌 Favorites 🚱 📿 • 😹 🕅 •                         | 🔲 🛍 🔒             |                  |                 |                 |                 |            |              |                      |   |
| Address Abury Vershada    |                                                              |                   | 4 0.4-2          |                 |                 |                 |            | <b>N N C</b> | 👝 Auditor of Ct- » 🍙 | _ |
| Address C nttp://gasbo4sy | Subtotal for: 590-9206                                       | 0 00              | 197 107 00       | 423 542 00      | 227 609 00      | 3 949 00        | 0.00       |              |                      |   |
|                           |                                                              |                   | ,                | ,               | ,               | -,              |            |              |                      |   |
| 599-9205 8404 CT          | 3260 419 Uploaded USAS data USAS Export                      |                   | 0.00             | 1,837.00        | 1,837.00        | 0.00            | 0.00       |              |                      |   |
| 9236 CT                   | 4220 Uploaded USAS data USAS Export                          |                   | 0.00             | 1,837.00        | 1,837.00        |                 | 0.00       |              |                      |   |
|                           | Subtotal for: 599-9205                                       | 0.00              | 0.00             | 3,674.00        | 3,674.00        | 0.00            | 0.00       |              |                      |   |
| 599-9206 8392 CT          | 1110 519 Uploaded USAS data USAS Export                      |                   | 0.00             | 1,454.00        | 0.00            | 0.00            | 0.00       |              |                      |   |
| 8394 CT                   | 1110 690 Uploaded USAS data USAS Export                      |                   | 0.00             | 8,480.00        | 317.00          | 0.00            | 0.00       |              |                      |   |
| 8400 CT                   | 2510 690 Uploaded USAS data USAS Export                      |                   | 30,000.00        | 0.00            | 0.00            | 0.00            | 0.00       |              |                      |   |
| 8402 CT                   | 2590 890 Uploaded USAS data USAS Export                      |                   | 104.00           | 0.00            | 0.00            | 0.00            | 0.00       |              |                      |   |
| 8406 CT                   | 3260 419 Uploaded USAS data USAS Export                      |                   | 8,089.00         | 8,089.00        | 5,706.00        | 0.00            | 0.00       |              |                      |   |
| 9238 CT                   | 4220 Uploaded USAS data USAS Export                          |                   | 0.00             | 18,023.00       | 6,023.00        |                 | 0.00       |              |                      |   |
|                           | Subtotal for: 599-9206                                       | 0.00              | 38,193.00        | 36,046.00       | 12,046.00       | 0.00            | 0.00       |              |                      |   |
| 599-9828 370 CT           | Uploaded USAS data USAS Export                               | 366.00            |                  |                 |                 |                 | 0.00       |              |                      |   |
| 8390 CT                   | 1110 432 Uploaded USAS data USAS Export                      |                   | 0.00             | 366.00          | 143.00          | 223.00          | 0.00       |              |                      |   |
|                           | Subtotal for: 599-9828                                       | 366.00            | 0.00             | 366.00          | 143.00          | 223.00          | 0.00       |              |                      |   |
| 599-9850 8388 CT          | 1110 419 Uploaded USAS data USAS Export                      |                   | 8,000.00         | 7,000.00        | 0.00            | 3,000.00        | 0.00       |              |                      |   |
| 8408 CT                   | 3260 899 Uploaded USAS data USAS Export                      |                   | 17,000.00        | 15,000.00       | 4,000.00        | 8,000.00        | 0.00       |              |                      |   |
| 9240 CT                   | 4220 Uploaded USAS data USAS Export                          |                   | 0.00             | 22,000.00       | 15,000.00       |                 | 0.00       |              |                      |   |
|                           | Subtotal for: 599-9850                                       | 0.00              | 25,000.00        | 44,000.00       | 19,000.00       | 11,000.00       | 0.00       |              |                      |   |
| 599-9906 8396 CT          | 1131 419 Uploaded USAS data USAS Export                      |                   | 3,000.00         | 0.00            | 0.00            | 0.00            | 0.00       |              |                      |   |
| 8398 CT                   | 1131 690 Uploaded USAS data USAS Export                      |                   | 0.00             | 3,000.00        | 2,534.00        | 0.00            | 0.00       |              |                      |   |
| 9232 CT                   | 4130 Uploaded USAS data USAS Export                          |                   | 0.00             | 3,000.00        | 3,000.00        |                 | 0.00       |              |                      |   |
|                           | Subtotal for: 599-9906                                       | 0.00              | 3,000.00         | 6,000.00        | 5,534.00        | 0.00            | 0.00       |              |                      |   |
| 599-9907 9234 CT          | 4130 Uploaded USAS data USAS Export                          |                   | 0.00             | 1,500.00        | 1,500.00        |                 | 0.00       |              |                      |   |
|                           | Subtotal for: 599-9907                                       | 0.00              | 0.00             | 1,500.00        | 1,500.00        | 0.00            | 0.00       |              |                      |   |
|                           | Grand total:                                                 | 27,760,639.00 8   | 6,867,012.00 2   | 13,423,111.00 1 | 97,956,179.00 6 | ,172,356.00 4,0 | 031,211.00 |              |                      |   |
| E Done                    |                                                              |                   |                  |                 |                 |                 |            |              | 🥏 Internet           |   |
| 🛃 start 🚽 🕴 🚱 🕻           | 🔿 💌 🔟 🎱 🤔 🎦 RAC 🛛 📃 🕎 WebGAAP Cash File                      | 🍯 http://gasb34   | sys.au           |                 |                 |                 |            | 0 🔏 🖸 😓 🔘    | 👂 🌳 🝠 🛃 📕 😓 9:07 A   | м |

Agreeing the GRAND TOTALS

|                                                                                                    | SH<br>C:<br>For the Fisc                                                                 | aker Heights CS<br>ash Journal Listii<br>al Year Ended Ju                 | SD<br>ng<br>me 30, 2006                       | 5                                                                                      |                                                                                  |                                |                                             |                                              |                                                            |                                                           |
|----------------------------------------------------------------------------------------------------|------------------------------------------------------------------------------------------|---------------------------------------------------------------------------|-----------------------------------------------|----------------------------------------------------------------------------------------|----------------------------------------------------------------------------------|--------------------------------|---------------------------------------------|----------------------------------------------|------------------------------------------------------------|-----------------------------------------------------------|
| Entry Tran<br>Fund Num Type Func                                                                                                    | Obj Rcpt                                                                                 | Description                                                               | Source                                        | JECategory                                                                             | Begin<br>Balance                                                                 | Original<br>Budget             | Final<br>Budget                             | Actual                                       | Current<br>Encumb                                          | Prior Yea<br>Encumb                                       |
| 599-9907 9234 CT                                                                                                    | 4130 Upl                                                                                 | oaded USAS data                                                           | USAS Exp                                      | oort                                                                                   |                                                                                  | 0.00                           | 1,500.00                                    | 1,500.00                                     |                                                            | 0.0                                                       |
|                                                                                                    |                                                                                          |                                                                           |                                               |                                                                                        |                                                                                  |                                |                                             |                                              |                                                            |                                                           |
|                                                                                                    | Gra                                                                                      | nd total:                                                                 |                                               | 2                                                                                      | 7,760,639.00 8                                                                   | 6,867,012.00:                  | 213,423,111.00                              | 197,956,179.00 6                             | 5,172,356.00 4                                             | 4,031,211.0                                               |
| SAS FINSUMM Rep<br>Date: 07/27/2006                                                                                                    | Gra<br>ort                                                                               | nd total:                                                                 |                                               | Shaker Heig                                                                            | 7,760,639.00 8                                                                   | 6,867,012.00:                  | 213,423,111.00                              | 197,956,179.00 6                             | 5,172,356.00 4<br>P                                        | 4,031,211.0<br>age:                                       |
| <b>SAS FINSUMM Rep</b><br>Date: 07/27/2006<br>Time: 2:46 pm                                                                                      | Gra<br>ort                                                                               | nd total:                                                                 |                                               | Shaker Heig<br>Financial<br>FY 06                                                      | 7,760,639.00 8<br>hts City Sch<br>Report by F<br>- JUNE 2006                     | 6,867,012.00 :<br>ools<br>und  | 213,423,111.00                              | 197,956,179.00 6                             | 5,172,356.00 -<br>P<br>(                                   | 4,031,211.0<br>age:<br>FINSUM)                            |
| <b>SAS FINSUMM Rep</b><br>Date: 07/27/2006<br>Time: 2:46 pm<br>Fund # Fund Des<br>Begin Balance                                                  | Gra<br>ort<br>s<br>scription<br>MTD Recei                                                | nd total:<br>pts Re                                                       | FYTD                                          | Shaker Heig<br>Financial<br>FY 06<br>MTD<br>Expenditures                               | 7,760,639.00 8<br>hts City Sch<br>Report by F<br>- JUNE 2006<br>FYTD<br>Expendit | ools<br>und<br>ures Fur        | urrent<br>d Balance                         | Current<br>Encumbrances                      | 5,172,356.00 -<br>P<br>(<br>Unencu<br>Fund B               | age:<br>FINSUM)<br>mbered B<br>alance C                   |
| Date: 07/27/2006<br>Date: 07/27/2006<br>Time: 2:46 pm<br>Fund # Fund Des<br>Begin Balance<br>599 9907 FY 07 FF<br>0.00                           | Gra<br>ort<br>SCription<br>MTD Recei<br>EDERAL RESEF<br>1,500.                           | nd total:<br>.pts Re<br>RVE CHALLENGE<br>00 1,5                           | FYTD<br>ceipts                                | Shaker Heig<br>Financial<br>FY 06<br>MTD<br>Expenditures<br>0.00                       | 7,760,639.00 8<br>Report by F<br>- JUNE 2006<br>FYTD<br>Expendit                 | ools<br>und<br>ures Fur        | urrent<br>d Balance<br>1,500.00             | Current<br>Encumbrances<br>0.00              | 5,172,356.00 4<br>P<br>(<br>Unencu<br>Fund B               | age:<br>FINSUM)<br>mbered B<br>alance C<br>00.00          |
| Date: 07/27/2006<br>Time: 07/27/2006<br>Time: 2:46 pm<br>Fund # Fund Des<br>Begin Balance<br>599 9907 FY 07 FF<br>0.00<br>TOTAL FOR Fu<br>366.14 | Gra<br>ort<br>SCRIPTION<br>MTD Recei<br>EDERAL RESER<br>1,500.<br>and 599 - MI<br>2,500. | nd total:<br>pts Re<br>WE CHALLENGE<br>00 1,5<br>SCELLANEOUS F<br>00 27,3 | FYTD<br>ceipts<br>00.00<br>ED. GRANT<br>60.20 | Shaker Heig<br>Financial<br>FY 06<br>MTD<br>Expenditures<br>0.00<br>T FUND<br>1,257.20 | 7,760,639.00 8<br>Report by F<br>- JUNE 2006<br>FYTD<br>Expendit<br>0<br>14,537  | ools<br>und<br>ures Fur<br>.00 | urrent<br>d Balance<br>1,500.00<br>3,188.68 | Current<br>Encumbrances<br>0.00<br>11,223.08 | 5,172,356.00 4<br>P<br>(<br>Unencu<br>Fund B<br>1,5<br>1,9 | age:<br>FINSUM)<br>mbered B<br>alance C<br>00.00<br>65.60 |

| Column         | Web GAAP Uploaded Cash Journal | USAS FINSUMM Report                 | Difference (rounding differences will occur |
|----------------|--------------------------------|-------------------------------------|---------------------------------------------|
|                |                                |                                     | because Web GAAP report is rounded)         |
| Begin Balance  | 27,760,639.00                  | 27,760,636.60                       | 2.40                                        |
| Actual         | 197,956,179.00                 | FYTD Receipts: 96,166,350.50        | 26.79                                       |
| (Receipts and  |                                | + FYTD Expenditures: 101,789,801.71 |                                             |
| Expenditures)  |                                | 197,956,152.21                      |                                             |
| Current Encumb | 6,172,356.00                   | 6,172,352.53                        | 3.47                                        |

Agreeing a Fund/SCC (example Fund 599, SCC 9907)

|                                                            | Fo                                                                                                    | Shake<br>Cash ,<br>r the Fiscal Y                 | r Heights CSI<br>Journal Listin<br>ear Ended Jur        | D<br>g<br>ne 30, 2006                         | 5                                                                            |                                                                               |                                   |                                                    |                                              |                                                                                                    |                                             |
|------------------------------------------------------------|----------------------------------------------------------------------------------------------------|---------------------------------------------------|---------------------------------------------------------|-----------------------------------------------|------------------------------------------------------------------------------|-------------------------------------------------------------------------------|-----------------------------------|----------------------------------------------------|----------------------------------------------|----------------------------------------------------------------------------------------------------|---------------------------------------------|
| Entry<br>Fund Num                                          | 7 Tran<br>Type Func Obj                                                                                               | Rcpt De:                                          | scription                                               | Source                                        | JECategory                                                                   | Begin<br>Balance                                                              | Original<br>Budget                | Final<br>Budget                                    | Actual                                       | Current<br>Encumb                                                                                      | Prior Year<br>Encumb                        |
| 99-9907 9234                                               | CT                                                                                                    | 41 <mark>30 Uploade</mark>                        | d USAS data                                             | USAS Exd                                      | ort                                                                          |                                                                               | 0.00                              | 1.500.00                                           | 1.500.00                                     |                                                                                                    | 0.0                                         |
|                                                            |                                                                                                    | Subtotal                                          | for: 599-9907                                           |                                               |                                                                              | 0.00                                                                          | 0.00                              | 1,500.00                                           | 1,500.00                                     | 0.00                                                                                                   | 0.0                                         |
| SAS FINSU                                                  | JMM Report                                                                                                    | Grand to                                          | nai.                                                    |                                               | · · · · ·                                                                    | 27,700,055.00 8                                                               | 0,007,012.00 2                    | 19,429,111.00                                      | 127,220,172.00 0                             | ,172,550.00                                                                                            | <del>1</del> ,001,211.0                     |
| Date:<br>Time:                                             | <b>JMM Report</b><br>07/27/2006<br>2:46 pm                                                                            | Grand to                                          | rai.                                                    |                                               | Shaker Heig<br>Financial<br>FY 06                                            | hts City Sch<br>Report by F<br>- JUNE 2006                                    | ools<br>und                       | 19,429,111.00                                      | 197,930,179.00 0                             | , 172, 550, 004<br>F                                                                                   | age:<br>FINSUM)                             |
| SAS FINSL<br>Date:<br>Time:<br>Fund #<br>Begin             | <b>JMM Report</b><br>07/27/2006<br>2:46 pm<br>Fund Descrip<br>Balance M                                               | otion<br>ID Receipts                              | F<br>Rec                                                | YTD<br>ceipts                                 | Shaker Heig<br>Financial<br>FY 06<br>MTD<br>Expenditures                     | hts City Sch<br>Report by F<br>- JUNE 2006<br>FYTD<br>Expendit                | ools<br>und<br>ures Fund          | irrent<br>1 Balance                                | Current<br>Encumbrances                      | F<br>Unencu<br>Fund E                                                                                  | 'age:<br>FINSUM)<br>mbered Ba               |
| Date:<br>Time:<br>Fund #<br>Begin<br>599 990               | JMM Report<br>07/27/2006<br>2:46 pm<br>Fund Descrij<br>Balance M<br>5 FY 07 FEDERI<br>0.00                            | orand to<br>PD Receipts<br>AL RESERVE<br>1,500.00 | F<br>Rec<br>CHALLENGE<br>1,50                           | YYTD<br>Seipts                                | Shaker Heig<br>Financial<br>FY 06<br>MTD<br>Expenditures<br>0.00             | hts City Sch<br>Report by F<br>- JUNE 2006<br>FYTD<br>Expendit                | ools<br>und Cu<br>ures Fund       | Irrent<br>1 Balance                                | Current<br>Encumbrances                      | 9,172,550.00<br>9<br>9<br>9<br>9<br>9<br>9<br>9<br>9<br>9<br>9<br>9<br>9<br>9<br>9<br>9<br>9<br>9<br>9 | Page:<br>FINSUM)<br>mbered Ba<br>Salance Co |
| Date:<br>Time:<br>Fund #<br>Begin<br>599 990'<br>10.<br>GR | JMM Report<br>07/27/2006<br>2:46 pm<br>Fund Descrip<br>Balance M<br>7 FY 07 FEDER<br>0.00<br>FAL FOR Fund 3<br>366.14 | Orand to<br>FD Receipts<br>AL RESERVE<br>1,500.00 | F<br>Rec<br>CHALLENGE<br>1,50<br>LLIANEOOS F E<br>27,36 | PYTD<br>Seipts<br>D0.00<br>SD. GRANI<br>S0.20 | Shaker Heig<br>Financial<br>FY 06<br>MTD<br>Expenditures<br>0.00<br>1,257.20 | hts City Sch<br>Report by F<br>- JUNE 2006<br>FYTD<br>Expendit<br>0<br>14,537 | ools<br>und<br>ures Fund<br>.00 : | 17,423,111.00<br>1 Balance<br>1,500.00<br>8,188.68 | Current<br>Encumbrances<br>0.00<br>11,223.08 | 9<br>Unencu<br>9<br>Fund E<br>1, 5                                                                     | Page:<br>FINSUM)<br>Malance Co<br>S00.00 1  |

| Column         | Web GAAP Uploaded Cash Journal | USAS FINSUMM Report       | Difference (rounding differences will occur |
|----------------|--------------------------------|---------------------------|---------------------------------------------|
|                |                                |                           | because Web GAAP report is rounded)         |
| Begin Balance  | 0.00                           | 0.00                      | 0.00                                        |
| Actual         | 1,500.00                       | FYTD Receipts: 1,500.00   | 0.00                                        |
| (Receipts and  |                                | + FYTD Expenditures: 0.00 |                                             |
| Expenditures)  |                                | 1,500.00                  |                                             |
| Current Encumb | 0.00                           | 0.00                      | 0.00                                        |